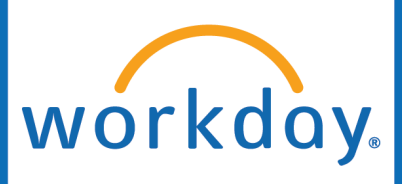

Add Additional Job

## Initiated by: HR Analyst

Add Additional Job is the business process for existing employees starting a position in addition to their current positions. A common example of this would be adding an Adjunct Professor role.

1. Go to your employee's Workday profile.

2. Click Actions.

3. Hover over Job Change.

Click Add Job.

- **Mickey Mouse** P-1106808 Manage Management Analyst Supervisory Organi Actions Strategic Analysis Actions Worker Mickey Mouse Frequently Used View Worker History 品 Summa View Team Start Proxy ÷ Job Maintain Names ılı. Compe View Worker History by... 首 Absend Request Compensation... Job -Contac Compensation > 2 Per gi 8 Job Change Start Job Change Change Location ge Manage Work Overvie Add Job 4 Organization Ja Launch Onboarding Payroll nc End Job Payroll Interface Terminate Employee
- 4. Select the Supervisory Organization the new position will fall under.

Click OK.

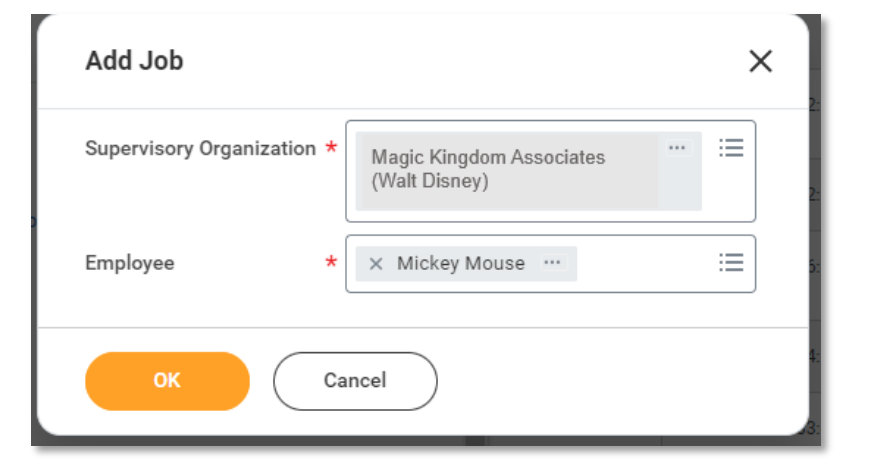

Position Title

4=

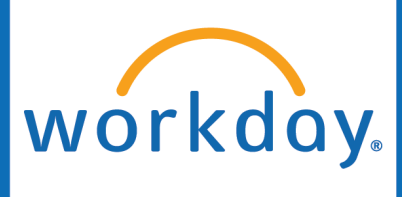

Add Job 4 5. Choose the Effective Mickey Mouse .... Magic Kingdom Associates (Walt Disney) Date that this Additional Job will begin. Effective Date \* 09/12/2023 🛱 Select the appropriate × Add Additional Employee Job > Reason := Reason. Add Additional Job > New Additional Salary Job Job Details Select the new **Position**. Position × P-123456 Assistant Manager ... := of Magic Kingdom The Employee Type, **Job Requisition** R0001421 Assistant Manager of Magic Kingdom (open) Job Profile, Time Type, Employee Type \* × Regular [2] := Location, and Pay Rate Type should auto-Job Profile ×Magic Kingdom Workers … := populate, but if it does Time Type × Part time := not, enter the appropriate information. × Lynchburg - In Office .... := Location Pay Rate Type × Salary … := Ensure the Default Working Time Weekly Hours and Scheduled Weekly Location Weekly Hours 40 Hours reflect accurately. **Default Weekly Hours** 15 15 Scheduled Weekly Hours Submit Save for Later Cancel 6. Submit.

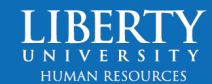

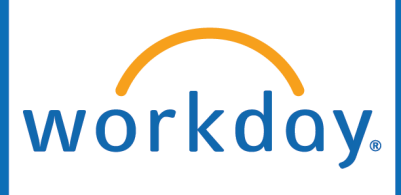

7. The Compensation Manager will get a Workday inbox task to Propose Compensation.
If you are the Compensation Manager, scroll down to
Salary or Hourly, depending on their pay type. Once pay has been updated, Submit.

## Salary

## Assignment Details • 20,000.00 USD Annual added Plan Name • Liberty Salary Plan added Effective Date • 09/12/2023 added

 The business process will go to the Compensation Approver, HR Executive, HR Office Partner, and then the Compensation Manager again for approvals.

If there is an effect on employee benefits, the employee will receive a **Change Benefit Elections** Workday inbox task after the Add Additional Job is completed.

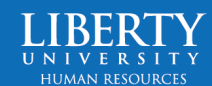